# Welcome iDiA # 2

### Kurzanleitung Installation iDiA # 2

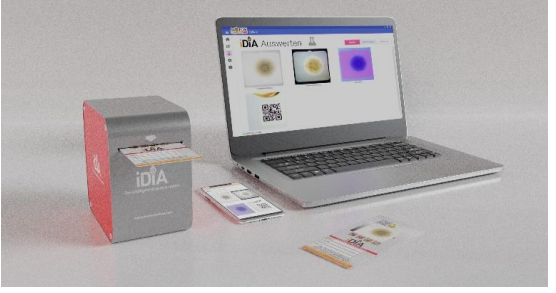

Vielen Dank, dass Sie iDiA erworben haben!

Sie erhalten mit dem Gerät einen QR-Code für die Anmeldung Beispiel: <u>https://portal.motorcheckup.com/register/XKp3wUx</u>

Alternativ können Sie auf <u>portal.motorcheckup.com/register</u> gehen und Zugangscode manuell eingeben. **Beispiel: XKp3wUx** Den Zugangscode finden Sie auf der Unterseite des Gerätes oder auf dem beiliegenden Anschreiben. Zum Registrieren geben Sie den von Ihnen gewählten

Benutzernamen mit Passwort, sowie weitere Daten ein: Benutzername: Max\_Mustermann Passwort: 123456

Verbinden Sie Ihren PC und **iDiA** mit dem mitgelieferten USB-**Datenkabel**. Falls Sie später das Gerät über W-LAN oder Bluetooth benutzen möchten, reicht auch eine Stromverbindung zu einem USB-Netzteil. Hierzu mehr im Kapitel **W-LAN** im Handbuch. Bitte laden Sie das Setup-Programm vom Download-Bereich im Portal von MOTORcheckUP zur Installation herunter. Die Software ist auf Windows-7, -10 und -11 lauffähig:

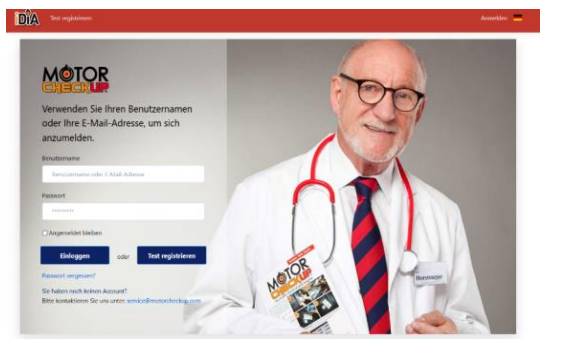

### https://portal.motorcheckup.com/downloads

Starten Sie das heruntergeladene Setup-Programm. Es erscheinen möglicherweise Sicherheitswarnungen von Windows, die Sie nur bestätigen müssen. Wenn Sie die Software auf Ihrem Laptop/PC installiert haben, sind Sie bereits arbeitsfähig. Nach dem Start erscheint dieses Bild:

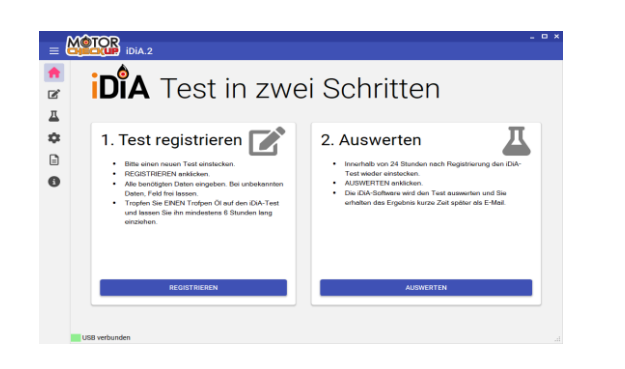

## Quick start Installation iDiA # 2

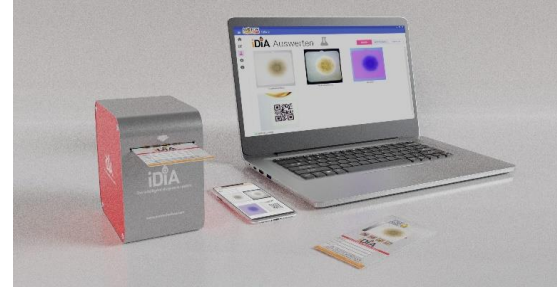

### Thank you for purchasing iDiA!

You will receive a QR - code with the device for logging in. Example: <u>https://portal.motorcheckup.com/register/XKp3wUE</u>

Alternatively, you can go to <u>portal.motorcheckup.com/register</u> and enter the access code manually. **Example: XKp3wUx** You will find the access code on the underside of the device or on the enclosed letter.

To register, enter your chosen user name and password as well as other data:

User name: Max\_Mustermann Password: 123456

Connect your PC and iDiA using the USB data cable supplied. If You want to use the device later via WLAN or Bluetooth, a power connection to a USB power supply unit is also sufficient. More on this in the W-LAN chapter in the manual. Please download the Setup programme from the download area in the MOTORcheckUP portal for installation.

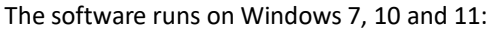

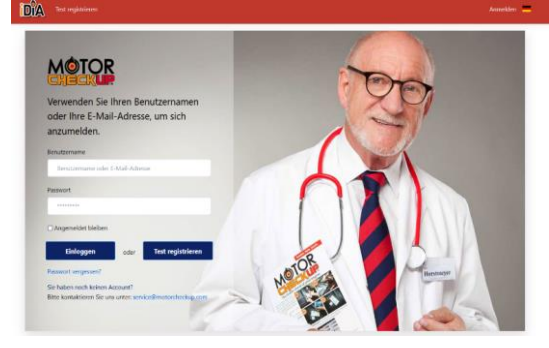

https://portal.motorcheckup.com/downloads

Start the downloaded setup programme. Windows security warnings may appear, which you just need to confirm. Once you have installed the software on your laptop/PC, you are ready to work.

This screen will appear after the start:

| 1 Register test                                                                                                    | 2 Evaluate                                                                                                    |
|----------------------------------------------------------------------------------------------------|----------------------------------------------------------------------------------------------------|
| Plastment a new text Provid REDISTRE Three details in unknown, loave the field black Torreg of the one of a on the GAN set and left mature. Engine of all black Drop ONE drop of do on the GAN set and left mature. Engine of all black Zhours, brake power streeming and transmission of at least 30 minutes | The manufacture last should be evaluated within 48 hours if possible. Invest the basic last bedraice and cloke on EVALUATE. If the same of CA, press SMOV, the manufacture is to the evaluations After a short time you will receive a PGF file with the result by e-mail. |
| REGISTER                                                                                                    | EVALUATE                                                                                                    |

# Welcome iDiA # 2

Zunächst müssen Sie eine USB-Verbindung mit dem Gerät und Ihrem PC herstellen, indem Sie auf das 🍄 - Symbol klicken. Es erscheint eine COM-Nummer, die Sie bitte anwählen müssen.

Wenn unten links ein grünes Feld aufleuchtet, ist das Gerät erfolgreich via USB mit dem PC verbunden. Mit Klick auf "Verbindung testen" sehen Sie, ob alles funktioniert.

|               | MOTOR                           |                           |                                                   | _ = × |
|---------------|---------------------------------|---------------------------|---------------------------------------------------|-------|
|               | Dia.2                           |                           |                                                   |       |
| <b>↑</b><br>⊘ | 0eräte-10<br>IDIA-3494545f3744  | Geräte-Passwort<br>123456 | Sprache •                                         |       |
| <u>д</u>      | -÷<br>0588LUE                   | \$<br>тоотн wifi          |                                                   |       |
| -             | Serielle Schnittstelle:<br>COM1 |                           | FIRMWARE UPDATE                                   |       |
| 0             | сомз                            |                           | Maßeinheiten:<br>Meilen verwenden<br>PS verwenden |       |
|               | Theme<br>Blau Dunkei            |                           |                                                   |       |

Oben links ist die Geräte-Ident-Nummer zu sehen. Bitte geben Sie dort das **Gerätepasswort** ein (normalerweise 123456.)

Sie können auf dieser Seite weitere Einstellungen vornehmen (Farben wählen, PS, Meilen verwenden).

### **Registrieren und Testen**

| MotorX (Benzin)<br>MotorX (Deset)<br>Gestabedi<br>Servienid<br>Bremsflüssigkeit                                                                                                    |                                                                                 |
|----------------------------------------------------------------------------------------------------|---------------------------------------------------------------------------------|
| Motoro (Disser)<br>Gersbeol<br>Servolemöd<br>Bremsflüssigkeit                                                                                                    |                                                                                 |
| Servolenköl<br>Bremsfilössigkett                                                                                                    |                                                                                 |
| Bremsflüssigkeit                                                                                                    |                                                                                 |
|                                                                                                    |                                                                                 |
|                                                                                                    |                                                                                 |
|                                                                                                    |                                                                                 |
|                                                                                                    |                                                                                 |
|                                                                                                    |                                                                                 |
| WFi verbunden                                                                                                    |                                                                                 |
|                                                                                                    |                                                                                 |
|                                                                                                    |                                                                                 |
| INTOP.                                                                                                    |                                                                                 |
| DIA.2                                                                                                    |                                                                                 |
|                                                                                                    |                                                                                 |
| DiA Test registrieren                                                                                                    | ren                                                                             |
|                                                                                                    | ren                                                                             |
| IDIA   Test registrieren     Marcer (Berzen)   Or untgeragen ant:<br>(7 00 2003 ())                                                                                                    | 2ren                                                                            |
| IDIA   Test registrieren     Model (Beach)   Of aufgetragen am:<br>(7.05.2023)     Verseichen oder Name                                                                                                    | 2 <b>ren</b>                                                                    |
| Dia   Test registrieren     Model (Benzin)   01 aufgetragen am:<br>170 s.022     Kennzeichen oder Name                                                                                                    | 2 <b>ren</b>                                                                    |
| IDIA Test registrieren     Gradgetagen am:     (7.03.502)     Kenszeichen oder Name     Fahzeughersteller     Baujahr     Fahzeugnodel     Motorfeitur                                                                                                    | 2ren<br>23 2<br>hzaugmodel Motorieistung                                        |
| Dia   Construction     Dia   Test registrieren     Mission   Di sufgetagen am:<br>1700.2023 Di 105331 Di     Kennzeichen oder Name   Di sufgetagen Zeiter and Seiter and Se | STED<br>331 E<br>hrzeugnodell Motorlestung                                      |
| IDIA 2     IDIA Test registrieren     Motool (Benzel)     Of sudgetagen am:<br>(7.02.022 m)     To 2023 m)     Motool (Benzel)     Of sudgetagen am:<br>(7.02.022 m)     To 2023 m)     To 2023 m) </td <td>21°CEN<br/>531 E<br/>hrzeugmodel Motoriestung<br/>oder Gefahrene km seit Otwochsel</td>                                                                                                    | 21°CEN<br>531 E<br>hrzeugmodel Motoriestung<br>oder Gefahrene km seit Otwochsel |
| Vib. 2     Diff Test registrieren     Metodi (Bezzi)   Of ad optingen an:<br>(7 03 2023 UP)     Metodi (Bezzi)   Of ad optingen an:<br>(7 03 2023 UP)     Metodi (Bezzi)   Of ad optingen an:<br>(7 03 2023 UP)     Metodi (Bezzi)   Of ad optingen an:<br>(7 03 2023 UP)     Metodi (Bezzi)   Of ad optingen an:<br>(7 03 2023 UP)     Metodi (Bezzi)   Of adoptingen an:<br>(7 05 2023 UP)     Metodi (Bezzi)   Of adoptingen an:<br>(7 05 2023 UP)     Metodi (Bezzi)   Of adoptingen an:<br>(7 05 2023 UP)     Metodi (Bezzi)   Of adoptingen an:<br>(7 05 2023 UP)     Metodi (Bezzi)   Of adoptingen an:<br>(7 05 2023 UP)     Metodi (Bezzi)   Of adoptingen an:<br>(7 05 2023 UP)     Metodi (Bezzi)   Of adoptingen an:<br>(7 05 2023 UP)   Of adoptingen and<br>(7 05 2023 UP)     Metodi (Bezzi)   Of adoptingen and<br>(7 05 2023 UP)   Of adoptingen and<br>(7 05 2023 UP)     Metodi (Bezzi)   Of adoptingen and<br>(7 05 2023 UP)   Of adoptingen and<br>(7 05 2023 UP)     Metodi (Bezzi)   Baujah   Fabricaugened adoptingen and<br>(7 00 UP)   Of adoptingen adoptingen adoptingen adoptingen adoptingen adoptingen adoptingen adoptingen adoptingen adoptingen adoptingen adoptingen adoptingen adoptingen adoptingen adoptingen adoptingen adoptingen adoptingen adoptingen adoptingen adoptingen adoptingen adoptingen adoptingen adoptingen adoptingen adop                                                                                                    | 27CCD<br>333 3<br>Irzeugmodell Motortestung<br>oder Gefatrene km seit Ölvechsel |
| Dia 2     Dia Test registrieren     Or aufgeragen am:     (7.03.302)     (7.03.302)     (7.03.302)     (7.03.302)     (7.03.302)     (7.03.302)     (7.03.302)     (7.03.302)     (7.03.302)     (7.03.302)     (7.03.302)     (7.03.302)     (7.03.302)     (7.03.302)     (7.03.302)     (7.03.302)     (7.03.302)     (7.03.302)     (7.03.302)     (7.03.302)     (7.03.302)     (7.03.302)     (7.03.302)     (7.03.302)     (7.03.302)     (7.03.302)     (7.03.302)     (7.03.302)     (7.03.302)     (7.03.302)     (7.03.302)     (7.03.302)     (7.03.302)     (7.03.302)     (7.03.302)     (7.03.302)     (7.03.302)     (7.03.302)     (7.03.302)     (7.03.302)     (7.03.302)     (7.03.302) </td <td>21CEN<br/>133 2<br/>hzsugmodel Motorleistung<br/>oder Gefahrene km seit Otwecheel</td>                                                                                                    | 21CEN<br>133 2<br>hzsugmodel Motorleistung<br>oder Gefahrene km seit Otwecheel  |

Nach der Auswahl des Testtyps: Geben Sie die Daten des Fahrzeugs zunächst ein und senden Sie den registrierten Test ab.

**Anmerkung:** Sie können den Test auch mit dem Tablet oder Mobiltelefon registrieren, indem Sie lediglich den QR-Code auf den Teststreifen einscannen und die Daten eingeben, wie zuvor beschrieben.

Der Test ist in unserem System registriert. Sie sollten nun das Testmedium auf den Test auftragen. Bitte beachten Sie unbedingt die Reifezeiten. Bei Motoröl mindestens 2 Stunden, bei den anderen Medien ca. 30 Minuten. Wichtig für das Ergebnis! Firstly, you must establish a USB connection with the device and your PC by clicking on the symbol **۞**. A COM number will appear, which you must click on.

If a green field lights up at the bottom left, the device is successfully connected to the PC via USB. Click **on "Test connection"** to see if everything is working.

| DiA-409151f713e4 | 123456    |        | English           | •   |
|------------------|-----------|--------|-------------------|-----|
| -                | *         | (?<br> | TEST CONNECT      | 10N |
| 0.00             | BEGETWOIN |        | 🔶 WIFI CONFIGURAT | 10N |
| Serial Port:     |           |        | FIRMWARE UPDA     |     |
|                  |           |        | LOG FILE          | s   |
|                  |           |        | Units:            |     |
|                  |           |        | use miles         |     |
|                  |           |        | 💟 use hp          |     |
| theme 🔹 🗌 D      | ark Mode  |        |                   |     |

The device ID number can be seen at the top left. Please enter the **device password** there (normally 123456.)

You can make further settings on this page (select colours, PS, use miles).

#### **Register and Test**

|      | Motoröl (Benzin)<br>Motoröl (Diesel)<br>Getriebeöl<br>Servolenköl                                                                                                    | Öl-Typ auswä                                                     | ihlen     |           |                      |
|------|----------------------------------------------------------------------------------------------------|------------------------------------------------------------------|-----------|-----------|----------------------|
|      | Motoröl (Diesel)<br>Getriebeöl<br>Servolenköl                                                                                                    | Öl-Typ auswä                                                     | ihlen     |           |                      |
|      | Getriebeol<br>Servolenköl                                                                                                    | or typ ddond                                                     |           |           |                      |
|      |                                                                                                    |                                                                  |           |           |                      |
|      | Bremsflüssigkeit                                                                                                    |                                                                  |           |           |                      |
|      |                                                                                                    |                                                                  |           |           |                      |
|      |                                                                                                    |                                                                  |           |           |                      |
|      |                                                                                                    |                                                                  |           |           |                      |
|      |                                                                                                    |                                                                  |           |           |                      |
|      |                                                                                                    |                                                                  |           |           |                      |
| 1460 |                                                                                                    |                                                                  |           |           |                      |
| W    | Fiverbunden                                                                                                    |                                                                  |           |           |                      |
| Wi   | Fiverbunden                                                                                                    |                                                                  |           |           |                      |
| M    | Fiverbunden                                                                                                    |                                                                  |           |           |                      |
|      | Fiverbunden                                                                                                    |                                                                  |           |           |                      |
|      | iverundes<br>IDIA2                                                                                                    | r Test                                                           |           |           |                      |
|      | iverbooten<br>IDIA Registe                                                                                                    | r Test                                                           | _         | _         | _                    |
|      | Prestoander                                                                                                    | r Test                                                           | 8         |           |                      |
|      | Prestunden<br>IDA 2<br>IDA Registe<br>Transmission<br>Gashine engine of<br>IDA 2<br>IDA 2<br>I | r Test<br>186 at<br>124 IP (164948)                              | 8         |           |                      |
|      | Prestourder<br>Prestourder<br>Prestourder<br>Catalone engine of<br>Lesses plane or Name                                                                                                    | r Test<br>186 at<br>124 IP   16.4940                             | 8         |           |                      |
|      | Prestourder<br>Prestourder<br>Prestourder<br>Casadime engine of a<br>Loonse plane or Name<br>Loonse plane or Name                                                                                                    | r Test                                                           |           |           |                      |
|      | Prestoarden<br>Prestoarden<br>Prestoarden<br>Terrestoard<br>Lonnes plate or Name<br>Curr maker<br>Ver                                                                                                    | r Test<br>ed at<br>In Test (fest)43                              | 8         | Engine po | e power              |
|      | Prestoander<br>Prestoander<br>Prestoander<br>Caracterization<br>Caracterization<br>C                                                                                                    | er Test<br>set at<br>Cur model<br>st change at                   | e<br>or I | Engine po | e power<br>If change |
|      | Prestoander<br>Prestoander<br>Prestoander<br>Casadherengene al<br>Casadherengene al<br>Casadherenge                                                                                                    | er Test<br>ed at<br>15 IF (16-64.4)<br>Car model<br>si change at | e<br>or [ | Engine po | e poner              |

After selecting the test type: Enter the data of the vehicle first and submit the registered test.

**Note:** You can also register the test using a tablet or mobile phone by simply scanning the QR code on the test strips and entering the data as described above.

The test is now registered in our system. You can now apply the test medium to the test. Please note the maturing times. For engine oil at least 2 hours, for the other media approx. 30 minutes. Very important for the results!

# Welcome iDiA # 2

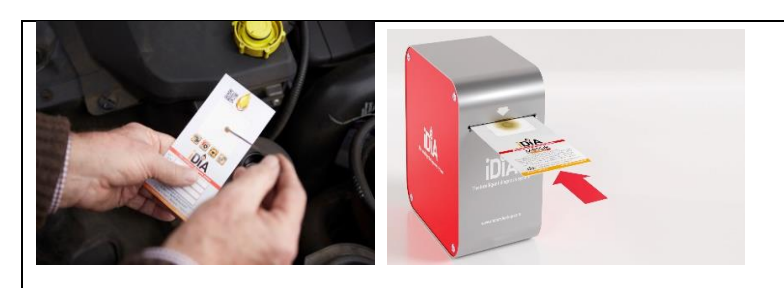

Im zweiten Schritt legen Sie den Test erneut in das Gerät ein und drücken Sie auf **AUSWERTEN:** 

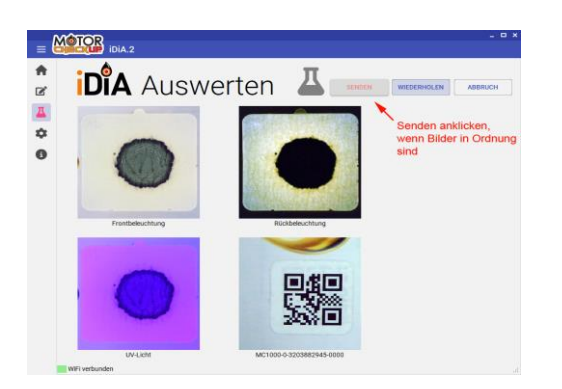

Wenn Sie mit den Aufnahmen zufrieden sind, schicken Sie die Bilder mit dem Button **"Senden"** zur Auswertung an den iDiA-Server. Damit ist die Auswertung abgeschlossen.

Den Ergebnis-Report erhalten Sie wenig später als PDF-Datei per E-Mail an die von Ihnen angegebene Adresse.

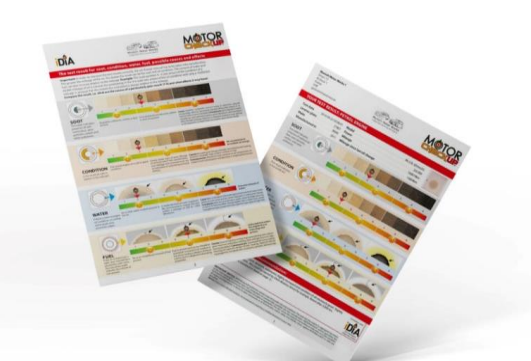

Achtung: Tests, die unter 2 Stunden Reifezeit geschickt werden, können u.U. nicht ausgewertet werden oder müssen "von Hand" ausgewertet werden. Auch km-Laufleistungen unter 2.500 km können länger dauern.

Support und Hilfe erhalten Sie von Ihrem Vertragspartner – oder unter:

### www.motorcheckup.com

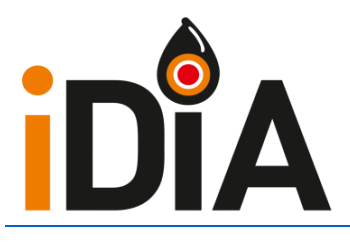

iDiA ist patentiert und ein geschütztes Markenzeichen

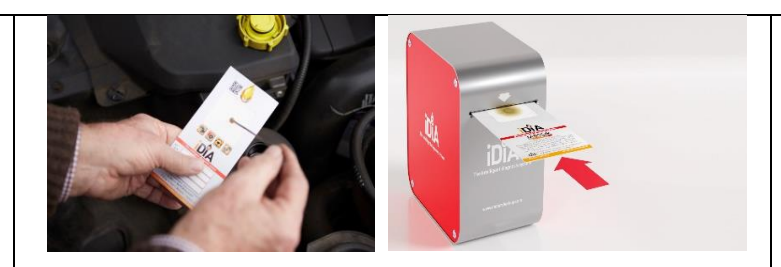

In the second step, enter the test into the unit again. and press **EVALUATE:** 

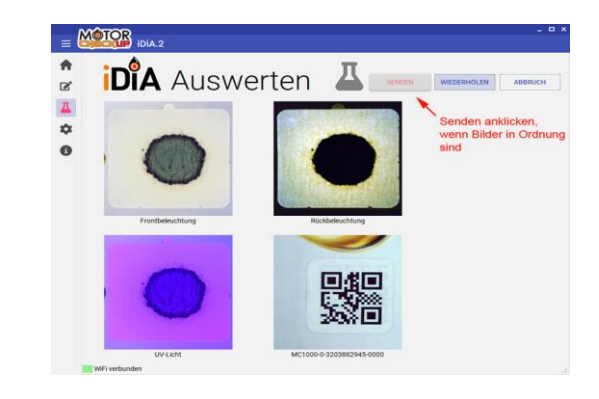

When you are satisfied with the images, you can send them to the iDiA server for evaluation by clicking the "Send" button. This completes the evaluation.

A short time later you will receive the results as an e-mail to the address as given.

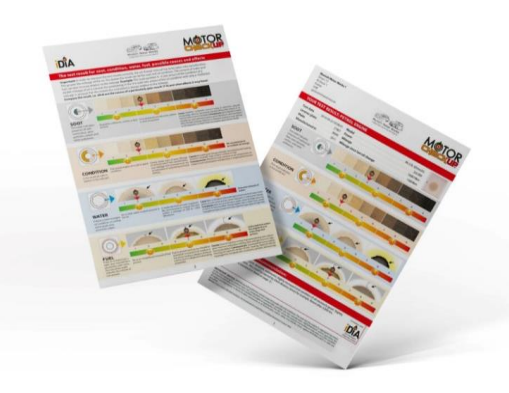

**Attention:** Tests that are sent for less than 2 hours may not be analysed or may have to be analysed "manually". Mileage of less than 2,500 kilometres may also take longer.

You can obtain support and assistance from your **contractual partner** - or at

www.motorcheckup.com

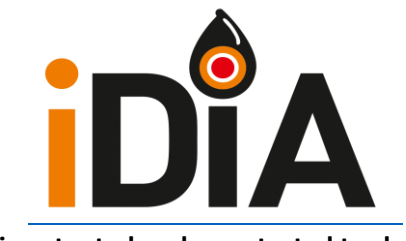

iDiA is patented and a protected trademark